## BUKU PEDOMAN PENGGUNAAN ANDINI UNTUK PASIEN

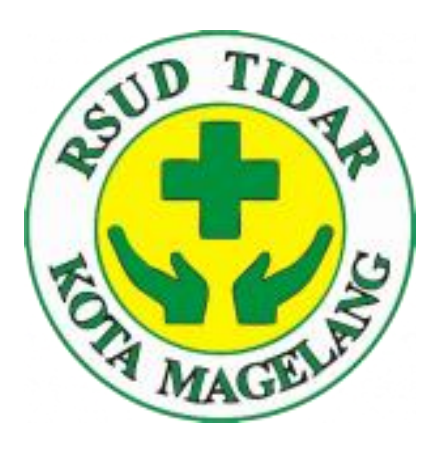

## Disusun Oleh: Instalasi TI RSUD Tidar Instalasi RM RSUD Tidar

**TAHUN 2024** 

## PANDUAN UNTUK PASIEN

- 1. Datang ke RSUD Tidar sesuai dengan jadwal kontrol / jadwal daftar online anda
- 2. Datang ke Gedung Bagus Panuntun Lantai 1, menuju konter ANDINI
- 3. Di halaman awal ANDINI, anda diberika 2 pilihan: a. Memasukkan Kode Booking / no RM / NIK
  - b. Scan Barcode dari aplikasi E Pasien

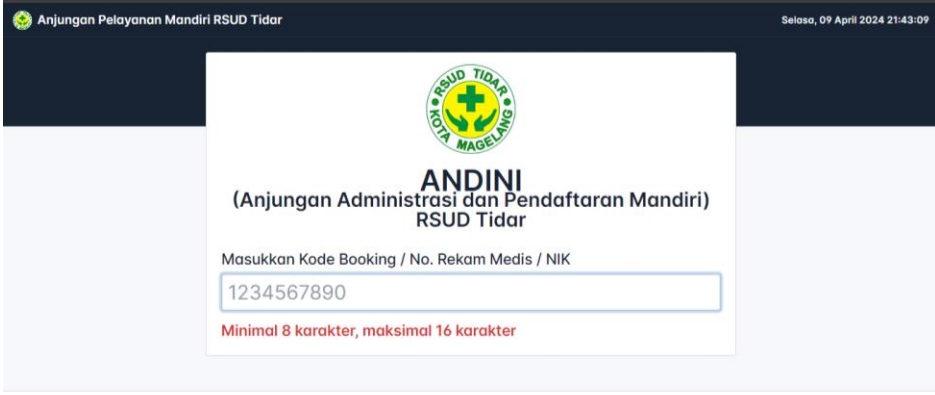

10

4. Setelah anda memasukkan Kode Booking / no RM / NIK, akan muncul halaman list reservasi. Berisi semua reservasi anda dalam 2 bulan terakhir. Pilih reservasi yang sesuai dengan tujuan poliklinik dan tanggal anda datang ke RSUD Tidar. Setelah itu akan muncul halaman detail reservasi

| Anjungun Pelayunun munum Koc                                                                                                    |                                                                                                    | senin, is April 2024 10-37 |
|----------------------------------------------------------------------------------------------------|----------------------------------------------------------------------------------------------------|----------------------------|
| IDENTITAS PASIEN  Norue Treatma Mosto  00204533  Name Patrix  Saluth BA  Ac  Laki-Joki  Troayent John  Ju November 1946  Amata  Ju MaNGGA IV/162  Bing SESENAM  00000855704355 | IE LIST RESERVASI                                                                                                    |                            |
|                                                                                                    | SPESIALIS PENYAKIT DALAM B         PAOL           22-04-2024 070000 [BUIS KESBATAN         Dr. EKA SARI SULISTYANINORUM, SyPD | 240426000002               |
|                                                                                                    | Z-001 SPESIALIS BEDAH VASKULER GORE<br>25-04-2024 IA:0000   BPS KESIMATAN<br>dr. AHMAD DAENURI, Sp.B. SubBYE                  | 240425000004               |
|                                                                                                    | SPESIALIS PARU         PAGI           24-04-020 4070000 [BVI5 KISBATTAN         Dr. RUDI SATRIAWAN, Sp.P                      | 240424000002               |
|                                                                                                    | SPESIALIS MATA         PAGI           2-0-0-2024 0720:00 [JB/JS KEBIATAN         Dr. ESTI MAHANANI, SpM                       | 240423000001               |
|                                                                                                    | SPESIALIS SARAF A         PAGI           16-06-2024 070000 [BWS KEBHATAN         Dr. M. ARDIANSYAH ADI. N, M.Kes, Sp5         | 240436000018               |
|                                                                                                    |                                                                                                    | 240415000002               |

 Ketika anda men-scan barcode dari aplikasi e pasien, maka anda akan langsung menuju halaman detail reservasi

| 🥺 Anjungan Pelayanan Mandiri RSUD Tidar                    |                                                                                                    |                                                                                                    | Senin, 15 April 2024 10:46:43                                                                                                    |
|------------------------------------------------------------|----------------------------------------------------------------------------------------------------|----------------------------------------------------------------------------------------------------|----------------------------------------------------------------------------------------------------|
| Nomor Kartu<br>000245576414<br>•2 Check In<br>Tanda Tangan | Nomor Reservasi<br>Nomor RM<br>Pasien<br>NIK<br>Tanggal Lahir<br>Umur<br>Nomor Antrean<br>Tanggal Periksa<br>Jenis Periksa<br>Jenis Perijamin<br>Dokter<br>Check In<br>SEP | DETAIL RESERVASI<br>: 240415000353<br>: 00453650<br>: IRAWAN DEWANANDA RAMADHAN<br>: 3371030806180002<br>: 08-06-2018<br>: 5 Tohun, 9 Bulan, 28 Hari<br>: W2-005<br>: 15-0-4-2024<br>: INSTALASI REHAB MEDIK (DOKTER) (PAGI)<br>: BPJS KESEHATAN<br>: 07. NOVITA FADLIA, SP. KFR<br>: 07. Belum<br>: Belum Terbuat | CODE RESERVASI<br>CODE RESERVASI<br>240415000353<br>Conter Rujuano BPJS<br>Conter Rujuano BPJS<br>Conte |
| 8                                                          | Antrean Bantuan                                                                                                    | :                                                                                                    |                                                                                                    |

6. Amati semua informasi yang ada di halaman detail reservasi: Nama, no BPJS, no NIK, poliklinik tujuan, penjamin, dokter tujuan. Jika sudah sesuai klik tombol Finger Print.

Jika anda pasien rehab medik, tanda tangan dahulu sebelum klik tombol finger print.

7. Tunggu sampai aplikasi Finger Print (FP) muncul, dan terisi nomor BPJS anda

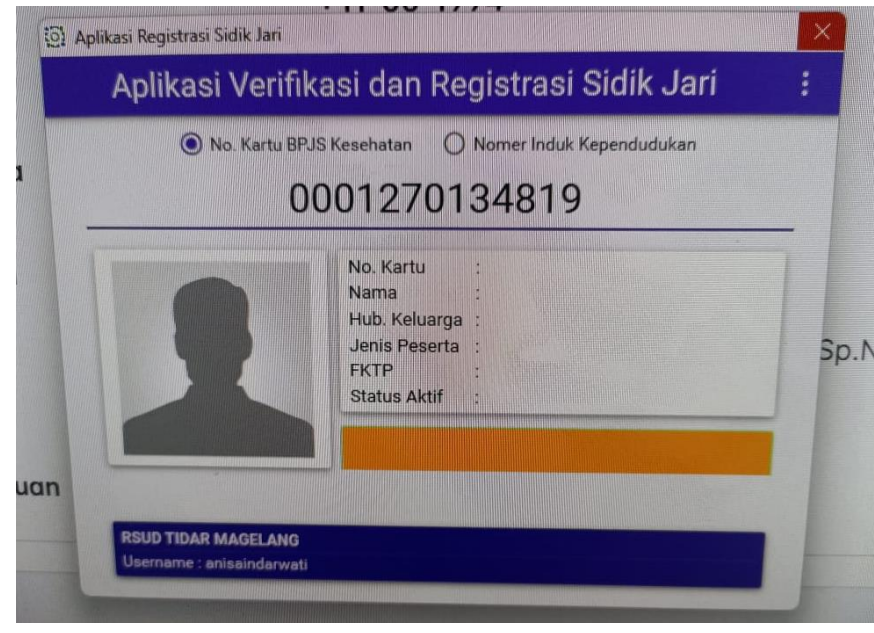

8. Lakukan sidik jari di alat yang sudah disediakan.

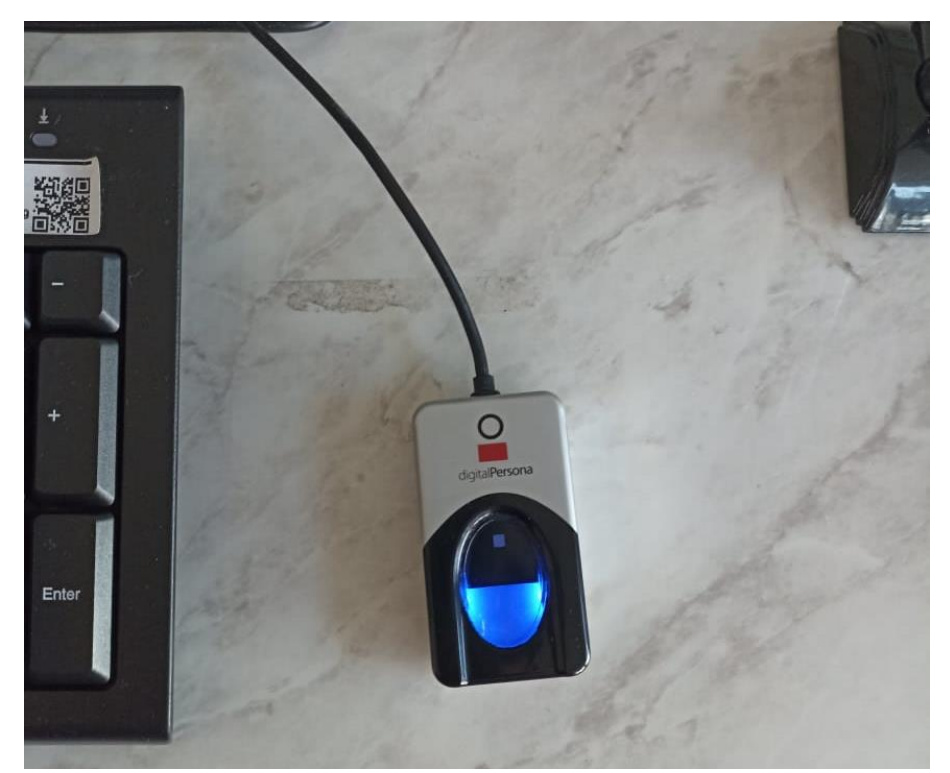

- Sidik jari berhasil ketika muncul detail nama anda di aplikasi FP, atau saat tombol check-in berubah warna menjadi merah.
- 10. Jika ada keterangan error atau sidik jari tidak dikenal, basahi jari anda sebelum mengulangi proses sidik jari

11. Setelah sidik jari sukses, klik tombol Check-in untuk memproses checkin dan pembuatan SEP

| or Kartu             |                 | DETAIL RESERVASI                      |  |
|----------------------|-----------------|---------------------------------------|--|
| orprint              | Nomor Reservasi | : 240417000006                        |  |
| Fingerprint berhasil | Nomor RM        | : 00284898                            |  |
|                      | Pasien          | : SUPRIYATI                           |  |
| Check In             | NIK             | : 3371025303580001                    |  |
|                      | Tanggal Lahir   | : 13-03-1958                          |  |
|                      | Umur            | : 66 Tahun, 0 Bulan, 22 Hari          |  |
|                      | Nomor Antrean   | : H3-001                              |  |
|                      | Tanggal Periksa | : 17-04-2024                          |  |
|                      | Lokasi Periksa  | : SPESIALIS JANTUNG C (LANSIA) (PAGI) |  |
|                      | Jenis Penjamin  | : BPJS KESEHATAN 🗾                    |  |
|                      | Dokter          | : Dr. SUDIYOKO, Sp.JP                 |  |
|                      | Check In        | : O Belum                             |  |
|                      | SEP             | : Belum Terbuat                       |  |
|                      | Antrean Bantuan | :                                     |  |

12. Setelah semua proses administrasi selesai, maka akan muncul pop up print eticket secara otomatis

| 🗴 MRMIKE - Google D 🕐 WhatsApp 🕐 LAP:                          | PENEMATAANA REKE TEAN<br>11 A.ART 2021<br>SETEKUA MANTOLOGI ONI<br>ARTIKUA MANTOLOGI ONI | Cetak        | 2 lembar kertas            |                               |
|----------------------------------------------------------------|------------------------------------------------------------------------------------------|--------------|----------------------------|-------------------------------|
| 🧐 Anjungan Pelayanan Man                                       | WINDOWSCHART TO POINTS     N1 -001                                                       | Tujuan       | 🖨 Brother DCP-T310 di 10 🔹 | Senin, 15 April 2024 10:43:45 |
| Nomor Kartu                                                    | RAI-MA KURINA<br>Rei doomen inga kolekitai                                               | Helaman      | Serva +                    | DE RESERVASI                  |
| 0000085259305<br>Fingerprint                                   |                                                                                          | Salman       | 1                          | ■20<br>453(1)                 |
| <ul> <li>Fingerprint berhasil</li> <li>Cetak Etiket</li> </ul> | Data in                                                                                  | Warna        | Wana *                     | 240415000031                  |
|                                                                |                                                                                          | Setelan lain | *                          |                               |
|                                                                |                                                                                          |              |                            | kologi Medik                  |
|                                                                |                                                                                          | -            |                            | AT : 2024-06-21               |
|                                                                |                                                                                          |              |                            | kologi Medik                  |
|                                                                |                                                                                          |              |                            | AT : 2024-03-28               |
|                                                                |                                                                                          |              |                            |                               |
|                                                                |                                                                                          |              |                            |                               |
|                                                                |                                                                                          |              |                            |                               |
|                                                                |                                                                                          |              | Contail Battal             |                               |
|                                                                | ← Kembali 🚱                                                                              | Logout       |                            |                               |

- 13. Setelah eticket muncul dari printer thermal, ambil eticket dan menuju ke poliklinik tujuannya
- 14. Jika ada kendala saat melakukan proses checkin atau sidik jari, silahkan hubungi petugas terdekat.